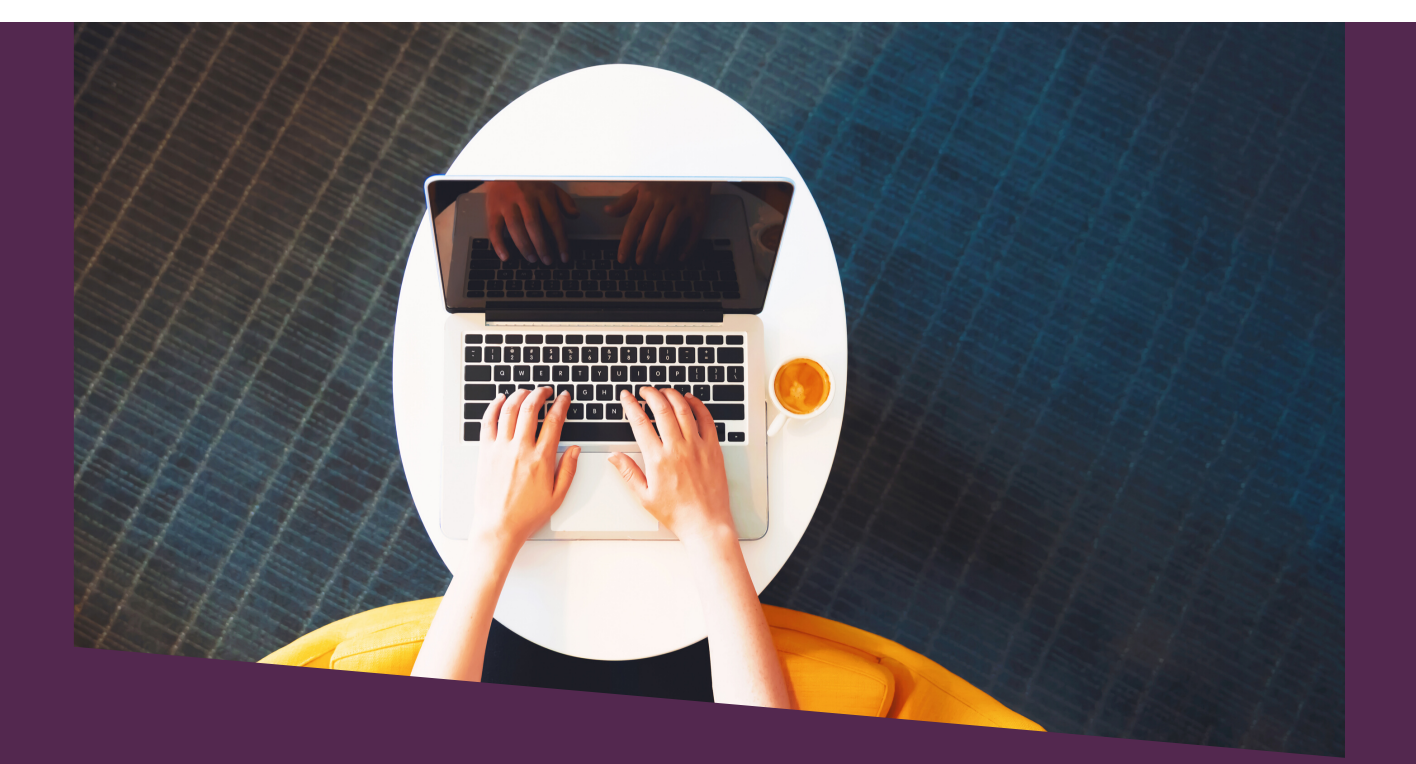

# TUTORIAL

### AVALIAÇÃO DE PLANOS DE TRABALHO 2020/2021

#### AVALIADORES EXTERNOS

\*\*\*\*\*\*\*\*\*\*

Programa Institucional de Iniciação Científica (**PIBIC**) Programa Institucional de Iniciação Científica Ações Afirmativas (**PIBIC-Af**) Programa Institucional de Iniciação ao Desenvolvimento Tecnológico e Inovação (**PIBITI**)

Programa Institucional de Voluntariado em Iniciação Científica e Iniciação ao Desenvolvimento Tecnológico e Inovação (**PIVICTI**)

------

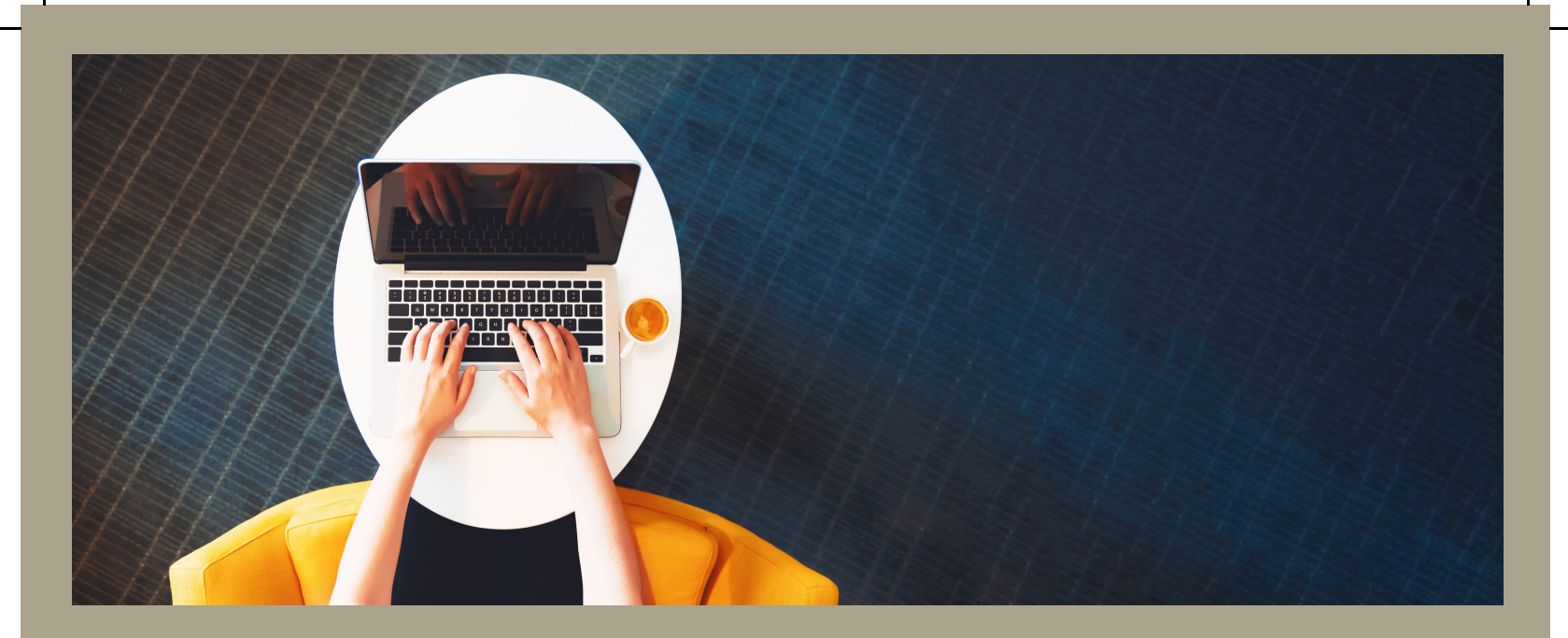

# DOCUMENTOS IMPORTANTES

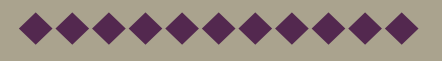

#### VOLUNTARIADO E BOLSISTA 2020/2021

ACESSE:

<u>Edital nº 101/2019/PRPPG</u> <u>Resolução COSUP nº 05/2018</u>

LINKS RELACIONADOS: Resolução COSUP nº 04/2018 Resolução COSUP nº 01/2019

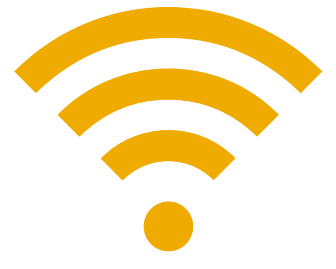

### Ao clicar no link de acesso informado na notificação de avaliação de planos de trabalho, você sera redirecionado para a página abaixo:

| ACESSO A CONSUL         | TORES EXTERNOS                                                                                                    |
|-------------------------|----------------------------------------------------------------------------------------------------|
|                         |                                                                                                    |
|                         | ATENÇÃO!                                                                                                    |
| O sistema diferencia le | etras maiúsculas de minúsculas na senha, portanto ela deve ser digitada da mesma maneira que está no e-mail automático. Caso tenha dificuldad |
| recomendamos utiliza    | r o recurso de "copiar e colar".                                                                                                    |
|                         |                                                                                                    |
|                         | CARO CONSULTOR, CONFIRME SUA IDENTIFICAÇÃO                                                                                                    |
|                         | Identificação: <b>xXXXX</b>                                                                                                    |
|                         | Senha:                                                                                                    |
|                         | ● IREI REALIZAR A AVALIAÇÃO DAS PROPOSTAS A MIM DESTINADAS                                                                                    |
|                         |                                                                                                    |
|                         | NÃO PODEREI REALIZAR A AVALIAÇÃO DAS PROPOSTAS A MIM DESTINADAS                                                                               |

O avaliador pode optar por: **a)** realizar a avaliação; ou **b)** desistir da avaliação.

IĽ,

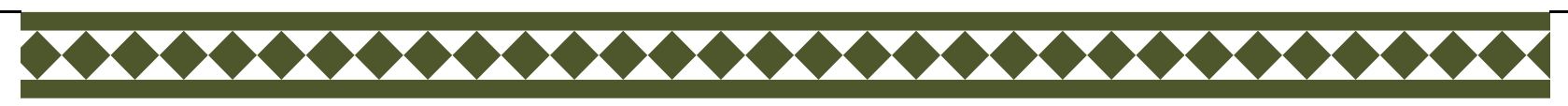

Caso o avaliador opte por desistir da avaliação, será preciso preencher alguns dados.

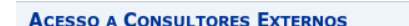

ATENCÃO!

O sistema diferencia letras maiúsculas de minúsculas na senha, portanto ela deve ser digitada da mesma maneira que está no e-mail automático. Caso tenha dificuldade, recomendamos utilizar o recurso de "copiar e colar".

| CARO CONSULTOR                            | , CONFIRME SUA IDENTIFICAÇÃO |
|-------------------------------------------|------------------------------|
| Identificação: 🗙                          | XXX                          |
| Senha:                                    |                              |
| IREI REALIZAR A AVALIAÇÃO DAS PROPOSTAS A | MIM DESTINADAS               |
| NÃO PODEREI REALIZAR A AVALIAÇÃO DAS PROP | OSTAS A MIM DESTINADAS       |
| Selecione uma justificativa:              | Em viagem 🔽                  |
| Outra específica:                         |                              |
|                                           | Confirmar                    |

#### Abaixo as justificativas disponíveis:

ACESSO A CONSULTORES EXTERNOS

14

#### ATENÇÃO!

O sistema diferencia letras maiúsculas de minúsculas na senha, portanto ela deve ser digitada da mesma maneira que está no e-mail automático. Caso tenha dificuldade, recomendamos utilizar o recurso de "copiar e colar".

| CARO CONSULTOR, CONFIRME SUA IDENTIFICAÇÃO       |                              |            |  |  |  |  |  |
|--------------------------------------------------|------------------------------|------------|--|--|--|--|--|
| Identificação: <b>xXX</b>                        | XX                           |            |  |  |  |  |  |
| Senha:                                           |                              |            |  |  |  |  |  |
| IREI REALIZAR A AVALIAÇÃO DAS PROPOSTAS A M      | IM DESTINADAS                |            |  |  |  |  |  |
| NÃO PODEREI REALIZAR A AVALIAÇÃO DAS PROPO       | STAS A MIM DESTINADAS        |            |  |  |  |  |  |
| Selecione uma justificativa:                     | Em viagem                    |            |  |  |  |  |  |
|                                                  | Em viagem                    |            |  |  |  |  |  |
| Outra específica:                                | Doença                       |            |  |  |  |  |  |
|                                                  | Tempo escasso                |            |  |  |  |  |  |
|                                                  | Conflito de interesses       |            |  |  |  |  |  |
| SIGAA   Coordenadoria de Tecnologia da Informaçã | Não ser da área dos projetos | - v3.38.29 |  |  |  |  |  |

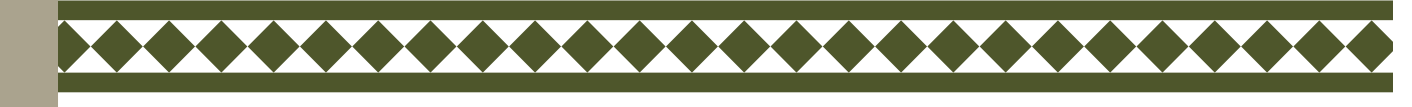

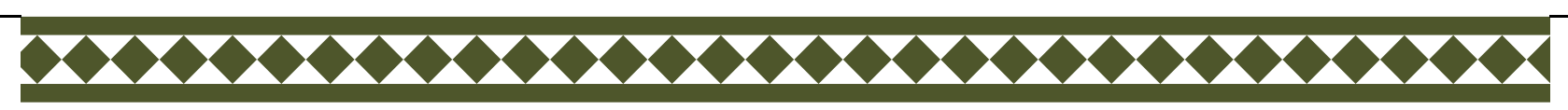

#### A confirmação do envio da justificativa será apresentada da seguinte forma:

UNILA - SIGAA - Sistema Integrado de Gestão de Atividades Acadêmicas

Acesso A Consultores Externos

Sua justificativa foi cadastrada com sucesso! Obrigado por sua colaboração!

SIGAA | Coordenadoria de Tecnologia da Informação - | | Copyright © 2006-2020 - UNILA - un-d024889.unila - v3.38.29

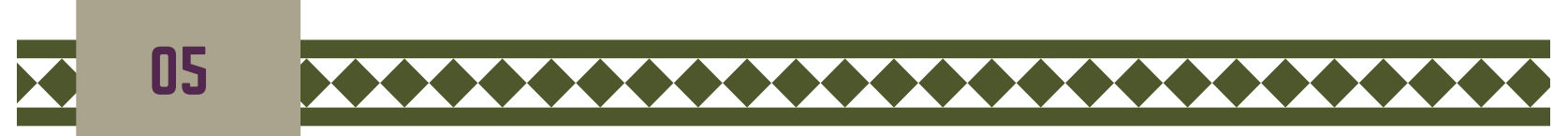

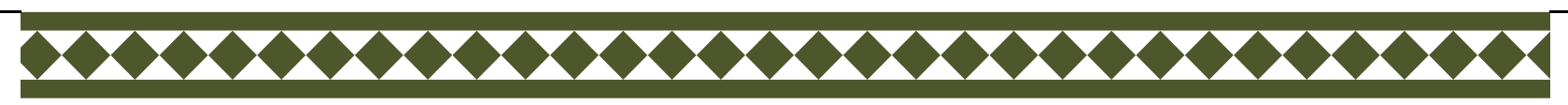

### Caso o avaliador aceite avaliar as propostas, ele será redirecionado para a página abaixo:

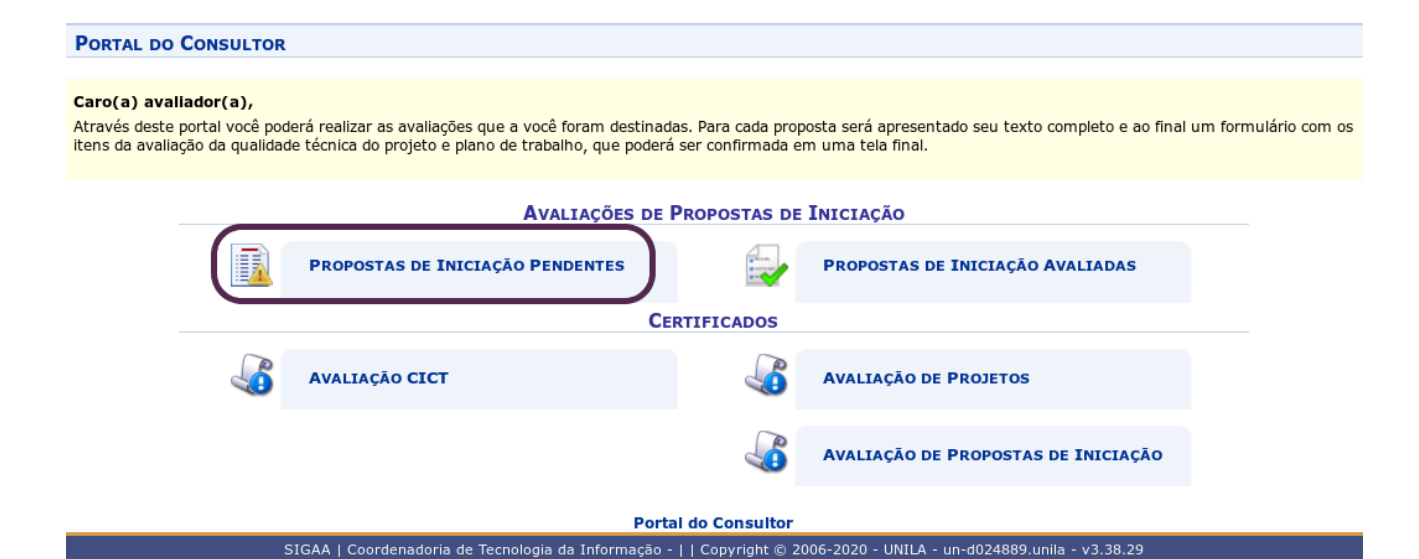

Para acessar as propostas é necessário clicar em >> **Propostas de iniciação pendentes**.

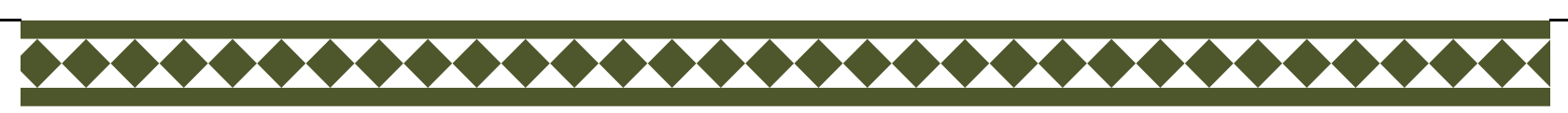

### Os planos designados para avaliação (pendentes) serão apresentados, conforme abaixo.

| <b>CONSULTOR EX</b><br>Área de Conhecir | <b>TERNO (TESTE)</b><br>nento: <i>Ciências Agrárias</i> | 👶 Caixa Postal                  | Consultor |
|-----------------------------------------|---------------------------------------------------------|---------------------------------|-----------|
| PORTAL DO                               | CONSULTOR > PROPOS                                      | tas de Iniciação Pendentes      |           |
|                                         |                                                         |                                 |           |
|                                         |                                                         | 🦪 Avaliar Proposta de Iniciação |           |
| Código                                  | Título                                                  | Avaliação                       | Avaliar   |
| PROPOSTAS DE                            | INICIAÇÃO PENDENTES                                     | DE AVALIAÇÃO                    |           |
| PIB9999-2020                            | Proposta xxxxxx                                         | PENDENTE                        |           |
| PID9999-2020                            | Proposta yyyyyyyy                                       | PENDENTE                        |           |
|                                         |                                                         | Portal do Consultor             |           |
|                                         | CTCAA L C                                               |                                 |           |

# Para avaliar clique no botão

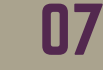

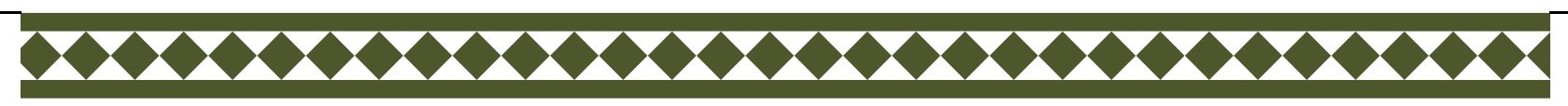

### Na sequência será apresentado o plano de trabalho e o formulário de avaliação, conforme abaixo.

|                                                                                                    |     | CR  | UNUGR       | AMA DE | ATIVIDA  | DES |     |     |             |         |          |    |
|----------------------------------------------------------------------------------------------------|-----|-----|-------------|--------|----------|-----|-----|-----|-------------|---------|----------|----|
| Atividade                                                                                                    | Ago | Set | 2020<br>Out | Nov    | Dez      | Jan | Fev | Mar | 2021<br>Abr | Mai     | Jun      | Ju |
| xxxxxxxxxxxx                                                                                                    |     |     |             |        |          |     |     |     |             |         |          |    |
| ууууууууу                                                                                                    |     |     |             |        |          |     |     |     |             |         |          |    |
| 2222222222222                                                                                                   |     |     |             |        |          |     |     |     |             |         |          |    |
| wwwwwwwwwwww                                                                                                    |     |     |             |        |          |     |     |     |             |         |          |    |
| xxxxxxxxxxxx                                                                                                    |     |     |             |        |          |     |     |     |             |         |          |    |
| 222222222222222222222                                                                                           |     |     |             |        |          |     |     |     |             |         |          |    |
|                                                                                                    |     | Ec  |             |        | VALTAC   | ٥.  |     |     | _           |         |          |    |
| Item                                                                                                    |     |     | KHOLAI      |        | AVALIAÇ. | N O |     | - ( | Pontuac     | ão Nota | a Máxima |    |
| O projeto precisa de parecer de um Conselho de Ética? (utilize o valor "1" para "Sim" e "0" para "Não")         |     |     |             |        |          |     |     |     |             | 1       | ?        |    |
| É necessário obter autorização de natureza especial ou legal? (utilize o valor "1" para "Sim" e "0" para "Não") |     |     |             |        |          |     |     | _   | 1           | ?       |          |    |
| Em caso afirmativo, esta autorização já foi obtida? (utilize o valor "1" para "Sim" e "0" para "Não")           |     |     |             |        |          | _   |     |     | 1           | ?       |          |    |
| Título                                                                                                    |     |     |             |        |          |     |     | -   | 10          | ?       |          |    |
| Descrição resumida                                                                                              |     |     |             |        |          | _   |     |     | 10          | ?       |          |    |
| Descrição do problema e solução da proposta                                                                     |     |     |             |        |          |     |     |     |             |         | 10       | ?  |
| Objetivos                                                                                                    |     |     |             |        |          |     |     | _   |             |         | 10       | ?  |
| Revisão bibliográfica                                                                                           |     |     |             |        |          |     |     |     |             |         | 10       | ?  |
| Metodologia                                                                                                    |     |     |             |        |          |     |     |     |             |         | 10       | ?  |
| Referências                                                                                                    |     |     |             |        |          |     |     |     |             |         | 10       | ?  |
| Cronograma de atividades                                                                                        |     |     |             |        |          |     |     | _   |             |         | 10       | ?  |
| oronograma ac acritadaes                                                                                        | -   |     |             |        |          |     |     |     |             |         | 10       | ?  |
| O pesquisador demonstra domínio sobre o ten                                                                     | na? |     |             |        |          |     |     |     |             |         |          |    |

08

### Clique em Avançar para prosseguir a avaliação.

| AVALIAÇÃO DE PLANO DE TRABALHO DA PROPOSTA DE INICIAÇÃO                                                                                                    |                         |
|----------------------------------------------------------------------------------------------------|-------------------------|
| Código da Proposta: PIB9999-2020                                                                                                    |                         |
| Título do Plano: xxxxxxxxxxxxxxxxx                                                                                                    |                         |
| Status: AGUARDANDO AVALIAÇÃO                                                                                                    |                         |
| Média: 9,0                                                                                                    |                         |
| ITENS DA AVALIAÇÃO                                                                                                    |                         |
| O projeto precisa de parecer de um Conselho de Ética? (utilize o valor "1" para "Sim" e "0" para "Não")                                                                                                    | 1,00 ?                  |
| É necessário obter autorização de natureza especial ou legal? (utilize o valor "1" para "Sim" e "0" para "Não")                                                                                                    | 1,00 ?                  |
| Em caso afirmativo, esta autorização já foi obtida? (utilize o valor "1" para "Sim" e "0" para "Não")                                                                                                    | 1,00 ?                  |
| Título                                                                                                    | 9,00 ?                  |
| Descrição resumida                                                                                                    | 9,00 ?                  |
| Descrição do problema e solução da proposta                                                                                                    | 9,00 ?                  |
| Objetivos                                                                                                    | 9,00 ?                  |
| Revisão bibliográfica                                                                                                    | 9,00 ?                  |
| Metodologia                                                                                                    | 9,00 ?                  |
| Referências                                                                                                    | 9,00 ?                  |
| Cronograma de atividades                                                                                                    | 9,00 ?                  |
| O pesquisador demonstra domínio sobre o tema?                                                                                                    | 9,00 ?                  |
| O objeto de pesquisa está bem delimitado? (utilize o valor "1" para "Sim" e "0" para "Não")                                                                                                    | 1,00 ?                  |
|                                                                                                    |                         |
| PARECER *                                                                                                    |                         |
|                                                                                                    |                         |
|                                                                                                    |                         |
|                                                                                                    |                         |
|                                                                                                    |                         |
|                                                                                                    |                         |
|                                                                                                    |                         |
|                                                                                                    |                         |
|                                                                                                    |                         |
|                                                                                                    |                         |
| Declaro que procedi a leitura integral do Plano de Trabalho da Proposta de Iniciação cadastrada no SIGAA, visando inteir<br>argumentos científicos e/ou tecnológicos apresentados pelo docente proponente, avaliá-los com equidade e emitir o parecer | rar-me dos<br>pelo qual |
| assumo total responsabilidade.                                                                                                    |                         |
|                                                                                                    |                         |
| Confirmar Avaliação << Voltar Cancelar                                                                                                    |                         |
|                                                                                                    |                         |
| Clique am Canfirmar                                                                                                    |                         |
| Chude en Comman                                                                                                    |                         |
|                                                                                                    |                         |

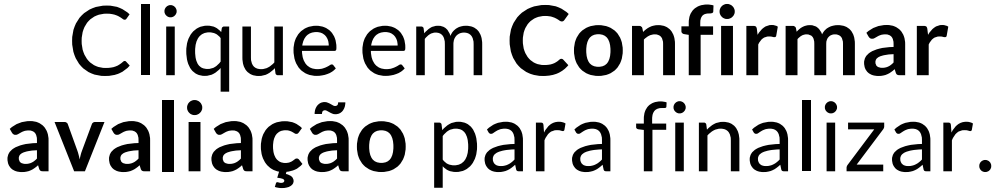

09

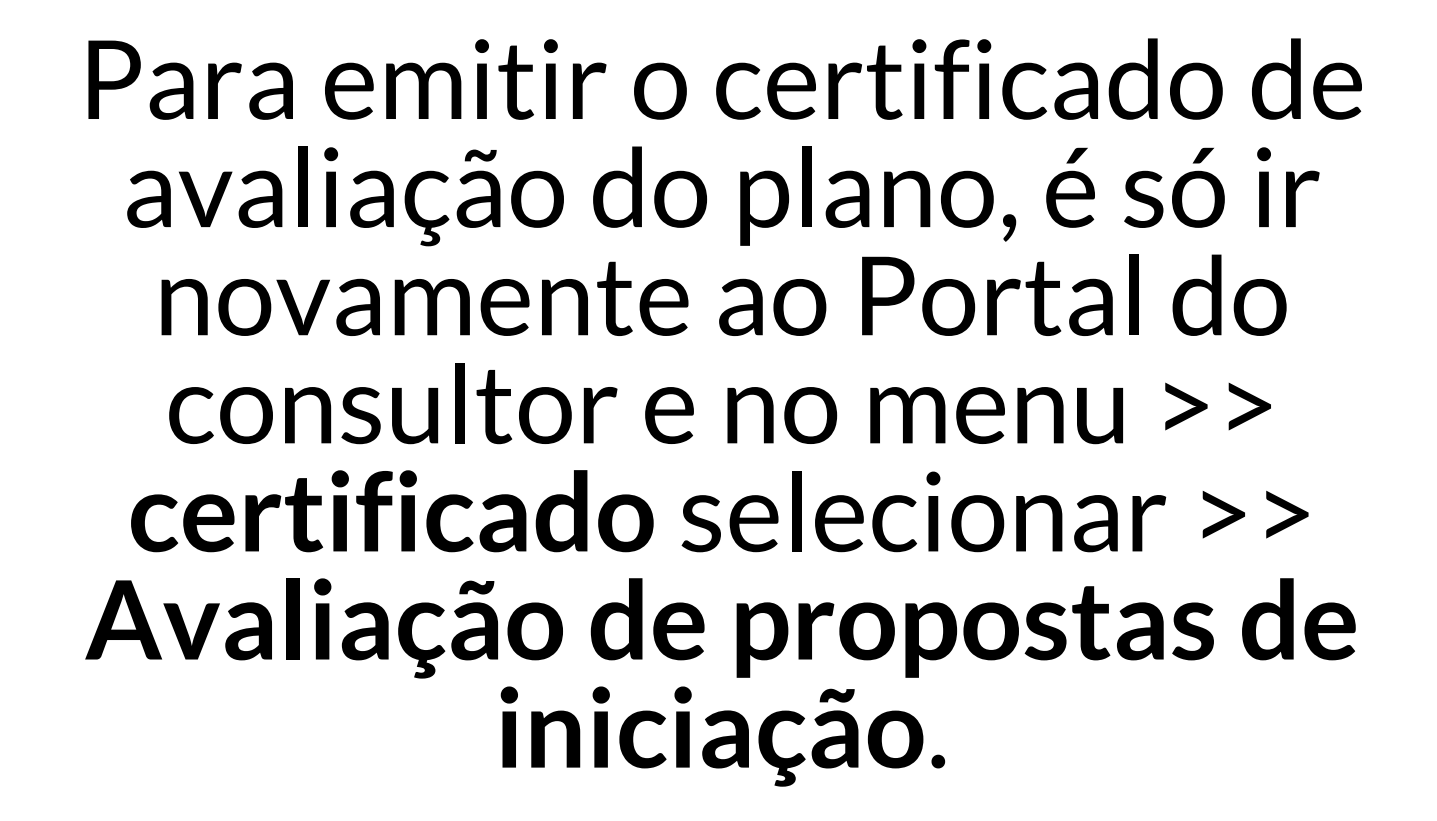

| ONSULTOR EXTERN<br>rea de Conhecimento                               | <b>IO (TESTE)</b><br>D: Ciências A     | Igrárias                                                                                                    |                                           | 👘 Ca                                                     | aixa Postal       | Consultor            |  |  |  |  |
|----------------------------------------------------------------------|----------------------------------------|----------------------------------------------------------------------------------------------------|-------------------------------------------|----------------------------------------------------------|-------------------|----------------------|--|--|--|--|
| · Propos                                                             | sta de Inic                            | iação PIB9999-2020 realizada com sucesso!                                                                    |                                           |                                                          |                   |                      |  |  |  |  |
| PORTAL DO CO                                                         | NSULTOR                                |                                                                                                    |                                           |                                                          |                   | (x) rechar mensager  |  |  |  |  |
| <b>Caro(a) avaliado</b><br>Através deste porta<br>itens da avaliação | or(a),<br>al você pode<br>da qualidade | erá realizar as avaliações que a você foram destinac<br>e técnica do projeto e plano de trabalho, que podera | las. Para cada prop<br>á ser confirmada e | osta será apresentado seu texto con<br>m uma tela final. | npleto e ao final | um formulário com os |  |  |  |  |
|                                                                      | Avaliações de Propostas de Iniciação   |                                                                                                    |                                           |                                                          |                   |                      |  |  |  |  |
|                                                                      |                                        | PROPOSTAS DE INICIAÇÃO PENDENTES                                                                             |                                           | PROPOSTAS DE INICIAÇÃO AV/                               | ALIADAS           |                      |  |  |  |  |
|                                                                      |                                        | C                                                                                                    | RTIFICADOS                                |                                                          |                   |                      |  |  |  |  |
|                                                                      |                                        | Avaliação CICT                                                                                               |                                           | AVALIAÇÃO DE PROJETOS                                    |                   |                      |  |  |  |  |
|                                                                      |                                        |                                                                                                    |                                           | AVALIAÇÃO DE PROPOSTAS DE                                | INICIAÇÃO         |                      |  |  |  |  |
|                                                                      |                                        | Port                                                                                                    | al do Consultor                           |                                                          |                   |                      |  |  |  |  |
|                                                                      | s                                      | IGAA   Coordenadoria de Tecnologia da Informação ·                                                           | -     Copyright © 2                       | 006-2020 - UNILA - un-d024889.unila                      | - v3.38.29        |                      |  |  |  |  |

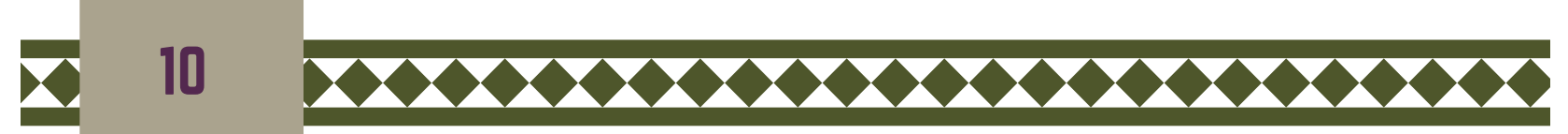

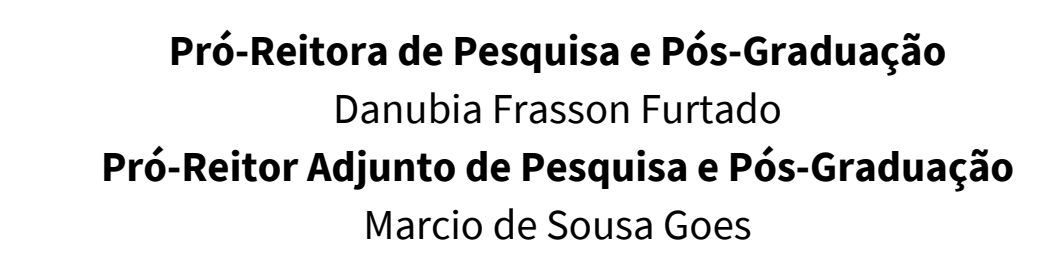

#### Departamento de Pesquisa

Jessica Aparecida Soares **Divisão de Fomento à Pesquisa** Carolina Balbi Uchôa Brasil Emanuelli De Oliveira Avila Jonatas Filipe Rodrigues Gerke **Divisão de Iniciação Científica** Álvaro José Trentini Giane de Godoy Favaro Fidelis

#### Departamento de Pós-Graduação

Liciane Roling **Divisão de Pós-Graduação Lato sensu** Camila Heloisa da Silva **Divisão de Pós-Graduação Stricto sensu** Fernanda Sobral Rocha

#### Administração PRPPG

Antonio Warner Lucas Alves Arcelo Luis Pereira Cláudia Maria Serino Lacerda Muniz Roy Eddie Marquardt Filho Salete Marilda Gallas Sandreia Fonseca **Divisão de Inovação Tecnológica e Fundação de Apoio** Daniel Teotonio do Nascimento

## OBRIGADA POR SUA CONTRIBUIÇÃO!

#### PROCESSO SELETIVO 2020/2021

\*\*\*\*\*\*\*\*\*

Em nome de toda a Equipe da Pró-Reitoria de Pesquisa e Pós-graduação da UNILA, em especial a Divisão Iniciação Científica, ficamos gratos por sua cooperação.

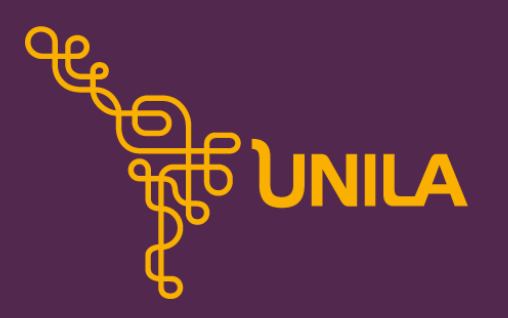

**PRPPG** Pró-Reitoria de Pesquisa e Pós-Graduação